## 365Secure Readiness Details – SmartHQ Manage Locations

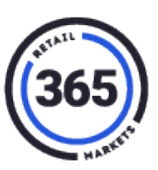

#### Introduction

365 has deployed an update to SmartHQ that allows you (an operator) to check your OTI status and upgrade readiness. Just follow the steps below.

#### **Check Your OTI Status & Upgrade Readiness**

- 1. Sign in to SmartHQ. If you have access to multiple operations, select your operation.
- 2. Select Manage Locations from the top, left of the main menu.

| Administration     | Cu       |
|--------------------|----------|
| Manage Locations   | Custom   |
| Manage Web Users   | Custom   |
| Manage Kiosk Users | Global N |

- 3. The **Manage Locations** table will display an additional column titled "*365 Secure*". This column has three values:
  - a. Upgrade Ready It has an IDTech reader now, but it is ready to add the OTI reader.
  - b. **True (date)** It has the OTI reader, and the date in parenthesis is the date of the upgrade. If it was shipped with an OTI reader, the date will show when the kiosk was staged in our warehouse (not the go-live date).
  - c. Attention Needed Click to get more information about the attention needed.
- 4. Click in any row to see you the Normal Detail view, plus a few new extras, for that location.

|   | Manage Locations |                       |                                       |         |       |                  |        |                  |  |
|---|------------------|-----------------------|---------------------------------------|---------|-------|------------------|--------|------------------|--|
|   | D                | Location Name         | Address                               | City    | State | Phone            | Active | 365Secure        |  |
|   | 2                | 338 Dart Container    | 3120 Howell Rd                        | Mason   | MI    | (800) 234-7650 x | True   | Upgrade Ready    |  |
|   | 5                | 339 Magna Exteriors   | 5589 W Mt Hope Hwy                    | Lansing | MI    | (586) 939-3600   | True   | True(6/27/2019)  |  |
|   | 4                | 340 Dart Container HQ | 500 Hogsback Road                     | Mason   | MI    | (586) 939-3600   | True   | True(6/27/2019)  |  |
|   | 83               | 365 Retail Markets BR | 1743 Maplelawn Drive                  | Troy    | MI    | 888-365-7382     | True   | True(7/25/2019)  |  |
|   | 8                | 380 Magna North       | 5589 W Mt Hope Hwy                    | Lansing | MI    | (734) 216-5848   | True   | Attention Needed |  |
|   | 11               | 381 Roush B50         | 28200 Plymouth Road                   | Livonia | MI    | (586) 939-3600   | True   | True(6/27/2019)  |  |
|   | 8                | 384 Munters           | 2691 Ena Drive                        | Lansing | Mi    | (586) 939-3600   | True   | True(6/27/2019)  |  |
|   | 40               | 385 DMC CHM           | 3850 Beubian                          | Detroit | MI    | (586) 214-1562   | True   | Upgrade Ready    |  |
|   | 14               | 388 DPS 002           | 1301 3RD STREET DETROIT MI 48226-2503 | DETROIT | MI    | (586) 214-1562   | True   | True(2/27/2019)  |  |
|   | 66               | 390 Tecomet 1         | 5212 Aurelius Rd                      | Lansing | MI    | (248) 840-6804   | True   | True(6/27/2019)  |  |
| 1 | 345              | 678                   |                                       |         |       |                  | -      |                  |  |

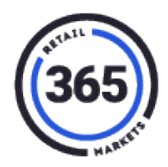

### **Normal Detail View**

| Name and Ad                                                               | Idress   |                                                                                                    | Misc                                                                                |                                                                                        |   |  |
|---------------------------------------------------------------------------|----------|----------------------------------------------------------------------------------------------------|-------------------------------------------------------------------------------------|----------------------------------------------------------------------------------------|---|--|
| *Location Name<br>339 Magna Exter<br>Address<br>5589 W Mt Hope            | riors    |                                                                                                    | *Nosk Serial<br>VSH313074<br>Population<br>650                                      | *Location ID:                                                                          |   |  |
| Car                                                                       | State    | Zier                                                                                                    | Market Tune                                                                         | GOPR Feabled                                                                           |   |  |
| Lansing                                                                   | MI       | 48917                                                                                                    | Select Market Type                                                                  | ▼ No                                                                                   | • |  |
| (586) 939-3600<br>Route Number<br>339<br>Catalog Version:<br>INVALID DATE | 6/16/201 | 4 8:04:5                                                                                                    | Taxes Tax 1 Name Application Versions                                               | Tax 2 Name                                                                             |   |  |
| Import Iten                                                               | ns       |                                                                                                    | 911: 4.1.3 Build 1186.47 SP3                                                        | SMS: False                                                                             |   |  |
| Location:<br>338 Dart Container   Items:<br>All Items  Notes  Notes       |          | Valet: 2.0.6.163<br>Sync: 1.0.8.281<br>PDC: 1.08.06<br>.NET: 4.0.30319.42000<br>C++: 14.0.23026<br>TLS: 1.2<br>Disk Space: 408 GB<br>Receipt Printer: EPSON T70 | Print: True<br>Pin: False<br>Pay CC: True<br>Recorded: 8/27/2019 10:31:48<br>-07:00 | Print: True<br>Pin: False<br>Pay CC: True<br>Recorded: 8/27/2019 10:31:48 AM<br>-07:00 |   |  |

The new data is in the **Application Versions** section. It will be more useful to technical support than to operators, but it is visible to anybody who wants to see it.

5. Click any Attention Needed link in the *365Secure* column and the Popup View will display.

# 365Secure Readiness Details – SmartHQ Manage Locations

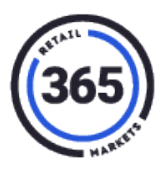

#### **Popup View**

| /SH315 | 399                     |                         |
|--------|-------------------------|-------------------------|
| App    | Version                 | Required                |
| 911    | 4.1.3 Build 1186.47 SP3 | 4.1.3 Build 1186.42 SP3 |
| Valet  | 2.0.6.163               | 2.0.6.12                |
| Sync   | 1.0.8.281               | 1.0.8.27                |
| PDC    | 1.08.06                 | 1.07.02                 |
| .Net   | 4.0.30319.42000         | 4.0.30319.42000         |
| C++    | 14.0.23026              | 14.0.23026              |
| TLS    | 1.2                     | 1.2                     |
| оті    | Unknown                 | 1.5.1.1                 |

The Popup View will show the exact applications that are being checked, with the:

- *Required* version on the right in **Black**
- Version on the kiosk on the left in:
  - Green Good
  - **Red** Bad
  - **Black** Unknown, if there is no version of the software currently on that kiosk.

**Note:** The Popup View works well in Internet Explorer, Edge, Chrome, and Opera, but not in Firefox.

# 365Secure Readiness Details – SmartHQ Manage Locations

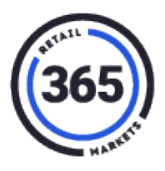

6. On the main page, the **Export** button will export data showing every kiosk at the operation and all details relevant to OTI upgrade readiness to an Excel Spreadsheet. This includes an upgraded indication of which kiosks are Standalones, MKL Servers, and MKL Clients.

| Search:                         |
|---------------------------------|
|                                 |
| Search Options:                 |
| All Locations 🔹                 |
| Get Locations                   |
| Export                          |
| Main Menu                       |
| Active Only                     |
| Show 10 <b>v</b> rows per page. |